## **Einstieg in MS Office365**

1. Öffne einen Browser (z.B.: Mozilla Firefox, Google Chrome, etc.) und gib folgenden URL ein:

## login.microsoftonline.com

## 2. Folgendes Fenster erscheint:

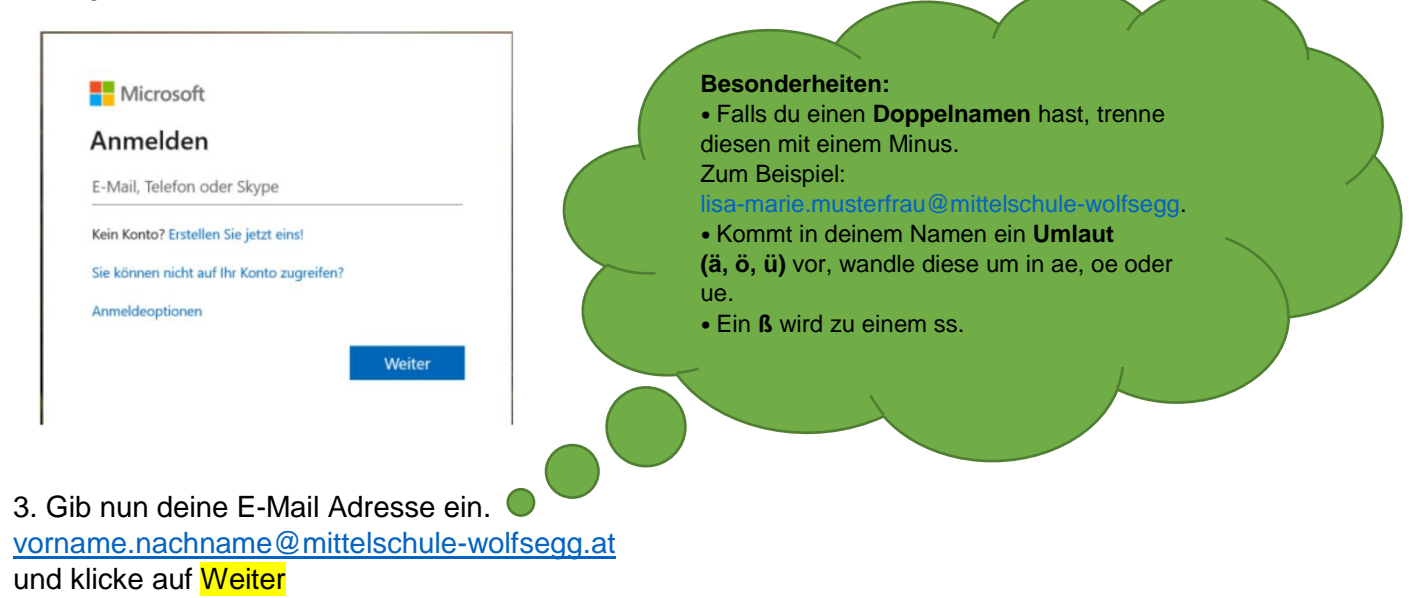

- 4. Gib nun dein Passwort ein. Achte darauf, dass die Feststelltaste nicht aktiviert ist. 🕲
- 5. Du wirst auf die folgende Seite kommen:

| Guten Mo           | orgen   |          |               |       |            |         |            |             | Office installieren |  |
|--------------------|---------|----------|---------------|-------|------------|---------|------------|-------------|---------------------|--|
| +                  |         |          | W             | x     |            | N       | 4          | <b>uj</b> i | N                   |  |
| Neue/s<br>beginnen | Outlook | OneDrive | Word          | Excel | PowerPoint | OneNote | SharePoint | Teams       | Class<br>Notebook   |  |
| S                  | 1       | A 23     | $\rightarrow$ |       |            |         |            |             |                     |  |
| Sway               | Forms   | Admin    | Alle Apps     |       |            |         |            |             |                     |  |
|                    |         |          |               |       |            |         |            |             |                     |  |

- 6. Klicke auf Outlook, um dein Mail-Postfach zu öffnen.
- 7. Unter Favoriten kannst du Nachrichten verfassen und den Posteingang öffnen.

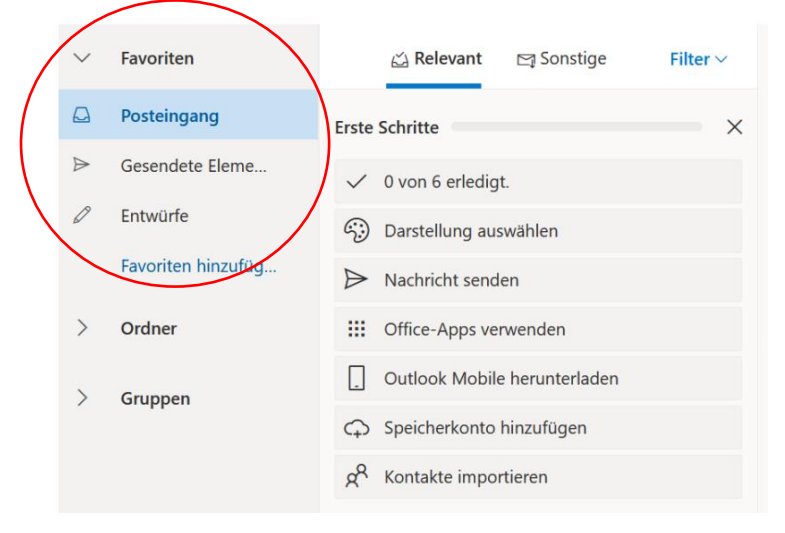